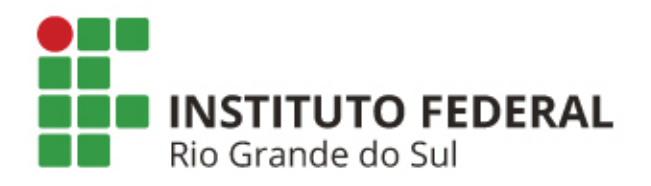

#### **SIGAA: MATRÍCULA ON-LINE**

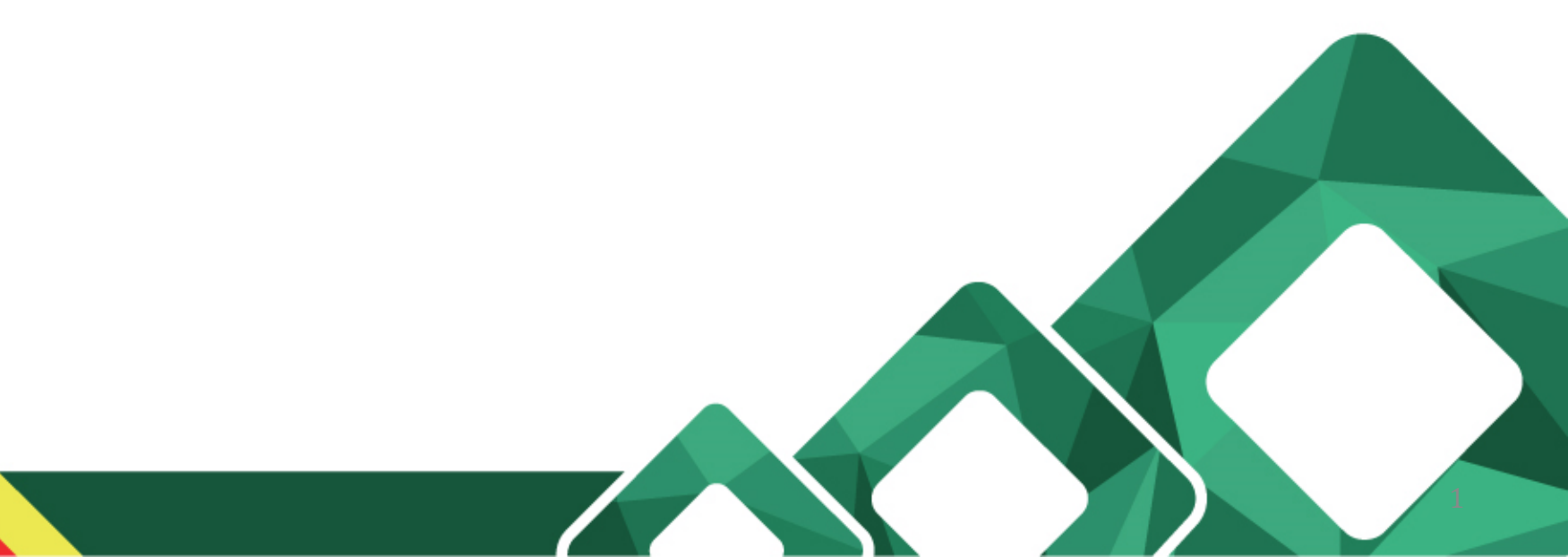

#### **O que pretendemos?**

Demostrar o passo a passo para discentes efetuarem a matrícula on-line;

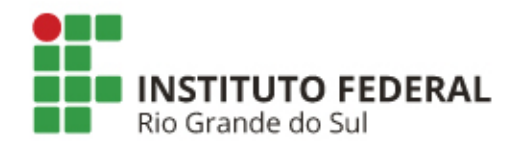

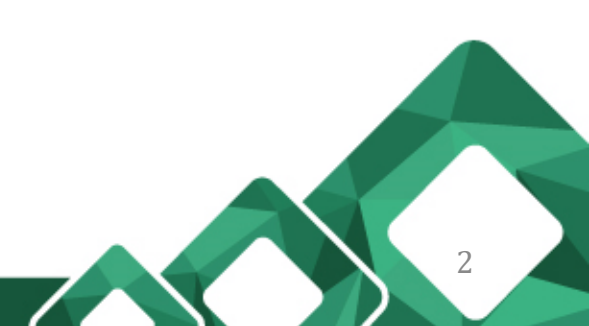

Diretoria de Tecnologia da Informação

Primeiro acesse o Portal do Discente com seu CPF e senha no site <u>http://sig.ifrs.edu.br/sigaa</u>. Após, clique em Ensino > Matricula On-Line > Realizar Matrícula.

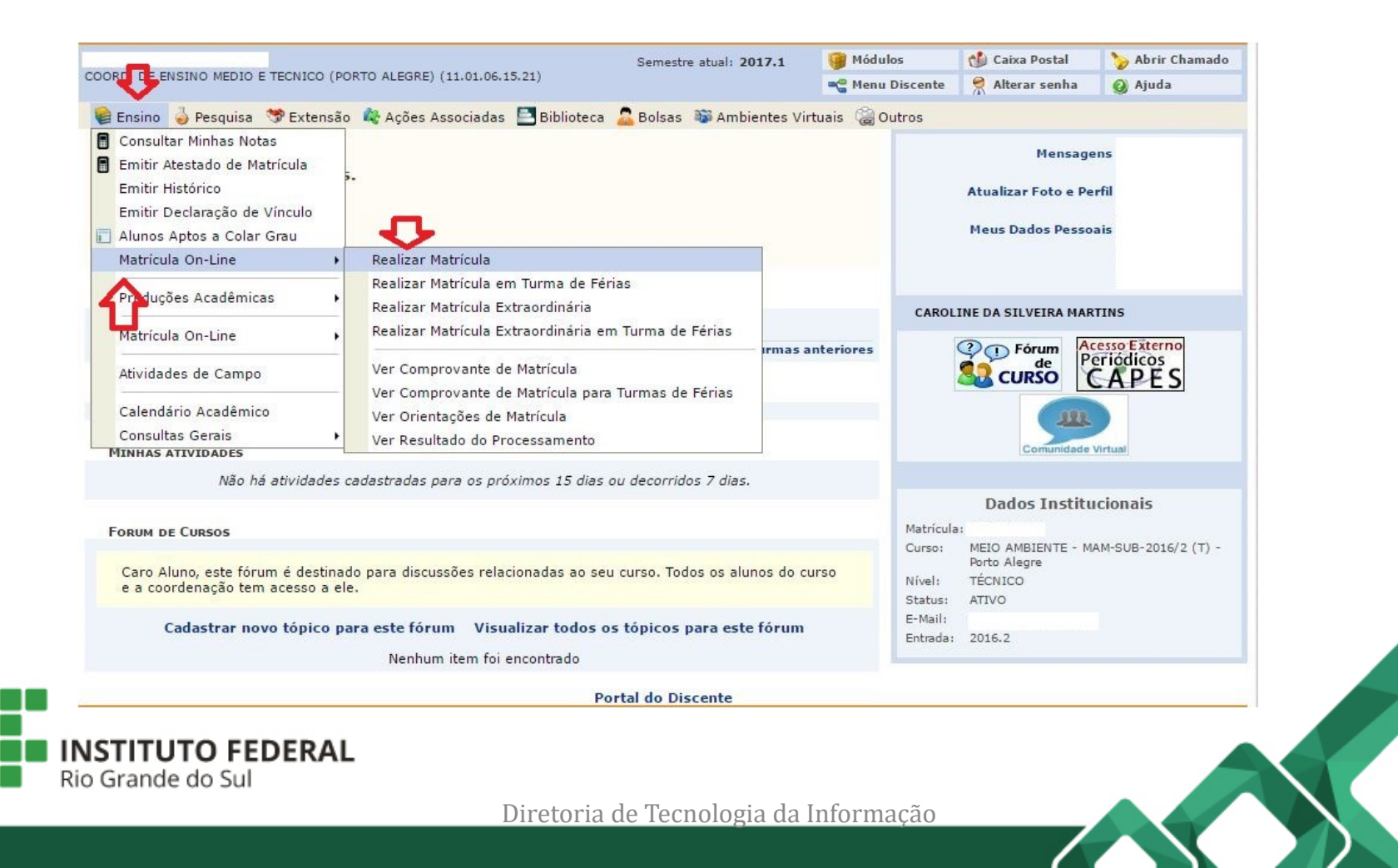

3

Leia as orientações e clique em "Iniciar Seleção de Turmas".

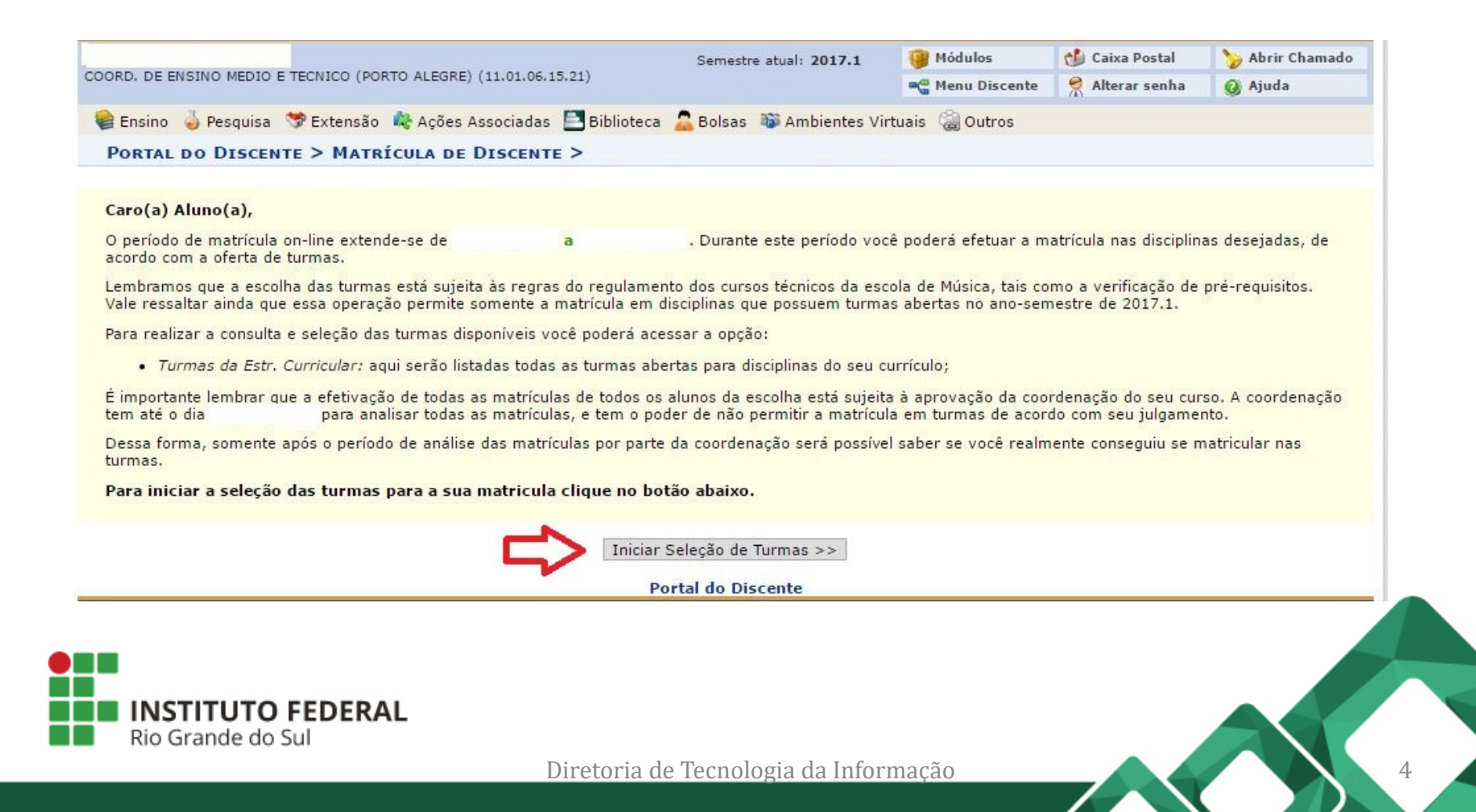

Selecione as disciplinas que pretende se matricular e clique em "Adicionar Turmas Selecionadas".

|                                |                                            | Semestre atual: 2017.1                                  | 🮯 Módulos               | 🝏 Caixa Postal  | > Abrir Chamad |
|--------------------------------|--------------------------------------------|---------------------------------------------------------|-------------------------|-----------------|----------------|
| ORD, DE ENSINO MEDIO E TECN    | ICO (PORTO ALEGRE) (11.01.06.15.21)        |                                                         | 📲 Menu Discente         | 🔗 Alterar senha | 🥥 Ajuda        |
| PORTAL DO DISCENTE >           | MATRÍCULA ON-LINE 2017.1 >                 | Turmas Abertas do Currí                                 | CULO DO ALUNO           |                 |                |
|                                |                                            |                                                         |                         |                 |                |
| Selecione uma ou mais turma    | is da lista abaixo e confirme a seleção at | ravés do botão <mark>Adicionar Turm</mark> a            | as, localizado no final | desta página.   |                |
| Dúvidas sobre as disciplinas ( | lo seu currículo? Clique Aqui para ver o   | s detalhes de sua estrutura curric                      | ular.                   |                 |                |
|                                |                                            |                                                         |                         |                 |                |
| DADOS DO DISCENTE              |                                            |                                                         |                         |                 |                |
| DADOS DO DISCENTE              |                                            | 100 000                                                 |                         |                 |                |
| Discente:                      |                                            | Ver histórico                                           |                         |                 |                |
| Currículo: 0                   | 01 - 2016.2                                |                                                         |                         |                 |                |
|                                |                                            |                                                         |                         |                 |                |
| TURMAS ABERTAS PARA            | OS COMPONENTES DO SEU CURRÍCU              | ILO                                                     |                         |                 |                |
|                                | <i>.</i>                                   |                                                         |                         |                 |                |
|                                | 3: E permitida a matricula nesse com       | ponente 🛛 📸: Não é permitida<br>🐮 Ver detalhes da turma | i a matricula nesse (   | componente      |                |
| Turma                          | Docente(s)                                 |                                                         | Horário                 |                 | Local          |
| 2º SEMESTRE - MEIO             | AMBIENTE - SUB - 2016/2                    |                                                         |                         |                 |                |
| * POA-MAM210 - BIOI            | NDICAÇÃO AMBIENTAL                         |                                                         |                         |                 |                |
|                                |                                            |                                                         | 2T345 (03/01/2017 -     | 01/12/2017)     | sala 201       |
| * POA-MAM211 - PROD            | UÇÃO MAIS LIMPA                            |                                                         |                         |                 |                |
|                                |                                            |                                                         | 4T12 (03/01/2017 - 0    | 1/12/2017)      | sala 201       |
| * POA-MAM212 - INDIO           | ADORES DO SOLO E DO AR                     |                                                         |                         |                 |                |
| Turma 01                       |                                            |                                                         | 2T12 (03/01/2017 - 0    | 1/12/2017)      | sala 201       |
| * POA-MAM214 - CART            | OGRAFIA E GEOTECNOLOGIAS                   |                                                         |                         |                 |                |
| Turma 01                       |                                            |                                                         | 3T123 (03/01/2017 -     | 01/12/2017)     | sala 201       |
| * POA-MAM216 - SEGU            | RANÇA E HIGIENE OCUPACIONAL                |                                                         |                         |                 |                |
| Turma 01                       | A DEFINIR DOCENTE                          |                                                         | 3T45 (03/01/2017 - 0    | 1/12/2017)      | sala 201       |
|                                |                                            |                                                         |                         |                 |                |
|                                |                                            | licionar turmas selecionadas                            |                         |                 |                |
|                                |                                            |                                                         |                         |                 |                |
|                                |                                            |                                                         |                         |                 |                |

Diretoria de Tecnologia da Informação

5

Rio Grande do Sul

Nesta tela é possível:

1 – Voltar a ver as disciplinas disponíveis para matrícula;

2 – Conferir as disciplinas selecionadas ou remove-las clicando na lixeira;

3 – Conferir o quadro com os horários das turmas;

4 – Clicar em "Confirmar matrículas" para avançar;

| DORD. DE ENSÍNO N                     |                           |                                                        |                                                 | Semes                                          | tre atual: 2017.1    | 🤪 Módulos                   | 🍏 Caixa Postal                    | 🍗 Abrir Chamado    |
|---------------------------------------|---------------------------|--------------------------------------------------------|-------------------------------------------------|------------------------------------------------|----------------------|-----------------------------|-----------------------------------|--------------------|
|                                       | MEDIO                     | E TECNICO (PORT                                        | TO ALEGRE) (11.01.06.15.21                      | )                                              |                      | 📲 Menu Discente             | 🔗 Alterar senha                   | 🥥 Ajuda            |
| I As set                              | guint                     | es turmas fora                                         | am selecionadas com s                           | ucesso: POA-MAM2                               | 211 - Turma 01.      |                             |                                   | (x) fechar mensage |
| ORTAL DO DI                           | ISCEN                     | TE > MATRÍ                                             | CULA ON-LINE 2017                               | .1 > TURMAS SEL                                | ECIONADAS            |                             |                                   |                    |
| aro(a) Aluno(a                        | a),                       |                                                        |                                                 |                                                |                      |                             |                                   |                    |
| ara efetivar sua<br>ua solicitação, q | a solicit<br>que de       | ação de matríc<br>verá ser armaze                      | ula é necessário pression<br>enado.             | ar o botão "Confirma                           | r matrícula". Após e | este procedimento, se       | rá possível imprimir              | o comprovante da   |
| Ver as turmas da<br>estr. curricular  | la                        |                                                        | 1                                               |                                                |                      | 4                           | Confirmar                         | Sair sem salvar    |
| DADOS DO DI                           | SCEN                      | TE                                                     |                                                 |                                                |                      |                             |                                   |                    |
|                                       |                           |                                                        |                                                 |                                                |                      |                             |                                   |                    |
| D                                     | Discen                    | te:<br>MELO AMB                                        | IENTE                                           | Ver his                                        | tórico               |                             |                                   |                    |
| Ci                                    | urrícu                    | lo: 001 - 2016                                         | 5.2                                             |                                                |                      |                             |                                   |                    |
|                                       |                           |                                                        |                                                 |                                                |                      |                             |                                   |                    |
| URMAS SELEC                           | CIONA                     | DAS                                                    |                                                 |                                                |                      |                             |                                   |                    |
| Ти                                    | irma                      | Comp. Curric                                           | ular                                            |                                                |                      |                             | CH Acõe                           | s .                |
|                                       | 01                        | POA-<br>MAM210                                         | BIOINDICAÇÃO AMBI                               | ENTAL                                          |                      |                             | 60 🕅                              | 12                 |
|                                       |                           | 11011210                                               | Docchectori                                     |                                                |                      |                             |                                   |                    |
|                                       | 01                        | POA-                                                   | PRODUÇÃO MAIS LIM                               | PA                                             |                      |                             | 40 🛍                              |                    |
|                                       | 01                        | POA-<br>MAM211                                         | PRODUÇÃO MAIS LIM<br>Docente(s):                | PA                                             |                      |                             | <mark>40</mark>                   |                    |
|                                       | 01                        | POA-<br>MAM211                                         | PRODUÇÃO MAIS LIM<br>Docente(s):                | PA                                             |                      | Tota                        | 40 🖬                              |                    |
|                                       | 01                        | POA-<br>MAM211                                         | PRODUÇÃO MAIS LIM<br>Docente(s):                | PA                                             |                      | Tota                        | 40 🚺                              |                    |
| QUADRO DE HO                          | 01<br>Iorár               | POA-<br>MAM211                                         | PRODUÇÃO MAIS LIM<br>Docente(s):                | PA                                             |                      | Tota                        | 40 🖬                              |                    |
| JUADRO DE HO                          | 01<br>IORÁR               | POA-<br>MAM211                                         | PRODUÇÃO MAIS LIM<br>Docente(s):                | PA<br>Quarta-feira                             | Quinta-feira         | Tota                        | 40 fi                             |                    |
| QUADRO DE H                           | 01<br>Iorár<br>Se         | POA-<br>MAM211<br>IOS<br>gunda-feira                   | PRODUÇÃO MAIS LIM<br>Docente(s):<br>Terça-feira | PA<br>Quarta-feira<br>POA-MAM211               | Quinta-feira<br>     | Tota<br>Sexta-feira         | 40 🛱                              |                    |
| QUADRO DE HO                          | 01<br>IORÁR<br>Se         | POA-<br>MAM211<br>IOS<br>gunda-feira                   | PRODUÇÃO MAIS LIM<br>Docente(s):<br>Terça-feira | Quarta-feira<br>POA-MAM211<br>POA-MAM211       | Quinta-feira         | Tota<br>Sexta-feira         | 40 til<br>il: 100 horas<br>Sábado |                    |
| QUADRO DE HA                          | 01<br>ORÁR<br>1<br>2<br>3 | POA-<br>MAM211<br>IOS<br>gunda-feira<br><br>POA-MAM210 | PRODUÇÃO MAIS LIM<br>Docente(s):<br>Terça-feira | PA<br>Quarta-feira<br>POA-MAM211<br>POA-MAM211 | Quinta-feira<br><br> | Tota<br>Sexta-feira<br><br> | 40 🖬                              |                    |

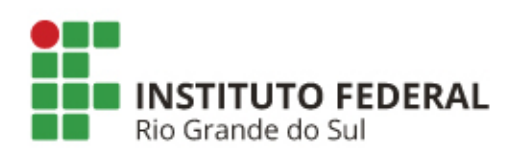

Diretoria de Tecnologia da Informação

Para finalizar sua solicitação de matrícula informe os dados solicitados e clique em "Confirmar Matrícula".

| PORTAL D    | O DISCENTE > MATRÍCULA ON                       | -LINE 2017.1 > CONFIRM | AÇÃO DE SOLICITAÇÃ | O DE MATRÍCUL/ | A                  |   |
|-------------|-------------------------------------------------|------------------------|--------------------|----------------|--------------------|---|
| Ir ao Porta | al do                                           |                        |                    |                |                    |   |
| - uiscente  |                                                 |                        |                    |                |                    |   |
| DADOS D     | O DISCENTE                                      |                        |                    |                |                    |   |
|             | Discente:                                       | Ver                    | histórico          |                |                    |   |
|             | Curso: MEIO AMBIENTE<br>Currículo: 001 - 2016-2 |                        |                    |                |                    |   |
|             |                                                 |                        |                    |                |                    |   |
| TURMAS S    | SELECIONADAS                                    |                        |                    |                |                    |   |
|             | Turma Componente Curricular                     |                        | Local              | Horário        |                    |   |
|             | 01 - BIOINDICAÇÃO AMBIEN                        | ITAL (60h )            | sala 201           | 2T345 (03/01/2 | 2017 - 01/12/2017) | Α |
|             | 01 - PRODUÇAO MAIS LIMPA                        | (40h)                  | sala 201           | 4T12 (03/01/20 | 017 - 01/12/2017)  |   |
|             |                                                 | CONFIRME SEUS DADOS    |                    |                |                    |   |
|             |                                                 | Identidade(RG): \star  |                    |                |                    |   |
|             |                                                 | Senha: \star           |                    |                |                    | N |
|             |                                                 |                        |                    |                |                    |   |
|             |                                                 | Confirmar Matrice      | ulas Cancelar      |                |                    |   |
|             |                                                 |                        |                    |                |                    |   |

Após confirmada a solicitação de matrícula é possível imprimir o comprovante no link destacado abaixo.

|                                                                                                    | Semestre atual: 2017.1            | 🥑 Módulos                   | Caixa Postal       | 🍃 🏷 Abrir Chamad |
|----------------------------------------------------------------------------------------------------|-----------------------------------|-----------------------------|--------------------|------------------|
| ORD. DE ENSINO MEDIO E TECNICO (PORTO ALEGRE) (11.01.06.15.21)                                                                                                    |                                   | 📲 Menu Discente             | 🔗 Alterar senha    | 🥥 Ajuda          |
| Portal do Discente > Matrícula On-Line 2017.1 > C                                                                                                    | ONFIRMAÇÃO DE SOLICITA            | ÃO DE MATRÍCUL              | A                  |                  |
|                                                                                                    |                                   |                             |                    |                  |
| licitação da solicitação de matricula<br>licitação de Matrícula Nº 00004                                                                                                    |                                   |                             | 🔒 Imp              | rimir comprovan  |
|                                                                                                    |                                   |                             |                    | ~                |
| discente                                                                                                    |                                   |                             |                    | J.               |
|                                                                                                    |                                   |                             |                    |                  |
|                                                                                                    |                                   |                             |                    |                  |
| DADOS DO DISCENTE                                                                                                    |                                   |                             |                    |                  |
| DADOS DO DISCENTE<br>Discente:<br>Curso: MEIO AMBIENTE<br>Currículo: 001 - 2016.2                                                                                             | Ver histórico                     |                             |                    |                  |
| DADOS DO DISCENTE<br>Discente:<br>Curso: MEIO AMBIENTE<br>Currículo: 001 - 2016.2<br>TURMAS SELECIONADAS                                                                      | Ver histórico                     |                             |                    |                  |
| DADOS DO DISCENTE<br>Discente:<br>Curso: MEIO AMBIENTE<br>Currículo: 001 - 2016.2<br>TURMAS SELECIONADAS<br>Turma Componente Curricular                                       | Ver histórico<br>Local            | Horário                     |                    |                  |
| DADOS DO DISCENTE<br>Discente:<br>Curso: MEIO AMBIENTE<br>Currículo: 001 - 2016.2<br>TURMAS SELECIONADAS<br>Turma Componente Curricular<br>01 - BIOINDICAÇÃO AMBIENTAL (60h ) | Ver histórico<br>Local<br>sala 20 | Horário<br>1 2T345 (03/01/: | 2017 - 01/12/2017) |                  |